## TO:EPSON 愛用者 FROM:EPSON 客服中心 主題敘述:XP-302 WIFI 與 EPSON Connect 設定

步驟1:放入隨機附贈光碟,勾選"我同意授權協議的內容"按下一步。

| E XP-302 303 305 306 Series |                                                                                                    |     |
|-----------------------------|----------------------------------------------------------------------------------------------------|-----|
| Install Navi                | 請仔細閱讀授權協議。                                                                                                    | 100 |
| E                           | SEIKO EPSON CORPORATION<br>軟體授權協議書                                                                                               |     |
| ◆ 授權協議                      | 重要訊息!諸務必議讀此軟體授權之協議                                                                                                    | =   |
| 系統檢查                        | 怎必须先问意此協議書中所列之名要項,才能安裝並使用此軟體及/或資料,包括所附的書<br>面說明("軟體")。只要您安裝或使用此軟體,就表示您同意此協議書中所列之各項內容,因                                           |     |
| 軟體選擇                        | 此在安裝或使用此軟體之前,請您務必詳讀此協議書。若您對於以下的內容不表贊同,您將<br>每法安裝或使用本軟體。                                                                          |     |
| 安裝                          | ANY CASE AND AN ANY TAXABLE                                                                                                    |     |
| 連線                          | 1. 授權愛晉生及其供應商給予您個人的、免費的、通用的權限,以逐過網路或直接安裝的<br>方式來使用本軟體於任何電腦。本軟體可供其他連接至您的電腦的使用者一同來使用,但必                                            |     |
| 安裝                          | 須遵守以下注意事項:(a)確保所有的使用者遵守協議中各項內容(b)使用此軟體必須是在該<br>電腦的頂電腦連接可形成回試網路的比能下執行(c)使用者经違反此協議書中任何一項損                                          |     |
| 完成                          | 电加速标电加速度多时从低等场站的机场。卡尔门的压力增加度的需要于11-12,500<br>定,而導致雲晉生及其供應商遭受到任何成本、費用、債務或其他的損失,則必須子以賠<br>償。若您需要備份或是有檔案的用途,您可複製本軟體,但必須完整地將此版權協議書括至 |     |
| FOR                         | 其中。在此處,"軟體"應包括軟體組成要素、媒體、複製資料、以及任何經由愛普生及其供<br>應商授權的升級、修改、新增及更新版本。愛普生及其供應商保留所有此處無授與的權利。                                            |     |
|                             | 2 其他權利與限制您必須同意不可修改、改造或翻譯本軟體,亦不可有改變軟體設計、編<br>等、拆解之動機,更不可嘗試找出軟體的原始碼。任何分享、相賃本軟體之情事都是不被允                                             |     |
|                             | 許的。然而,您可將軟體自您手中轉移給他人或合法單位,但您必須連同此份協議書、所有<br>的複製資料、更新以及之前的版本一起轉移過去,以確保自己不留下任何資料,包括電腦中                                             | -   |
|                             | ☑ 我同意授權協議的內容。                                                                                                    |     |
|                             | 取消                                                                                                    |     |

步驟2:將安裝的軟體全部勾選並且按下一步。

| Install Navi    | 選擇要安裝的軟體。                                                                                                    |          |        |
|-----------------|----------------------------------------------------------------------------------------------------|----------|--------|
| -               |                                                                                                    | 需要的硬碟空間: | 701 MB |
| / 海棚協議          | <ul> <li>✓ Epson          Epson         思動程式及工具程式         ✓ Epson         Bpson         Bpson         Epson         Event         Manager     </li> </ul> |          |        |
| 1.A. TEE VALUES | ■ ■ Epson線上進階使用說明                                                                                                    |          |        |
| * 系統模查          | ☑滑線上運階使用說明運給新增至某面<br>☑相片列印軟體                                                                                                    |          |        |
| ◆軟體選擇           | OCR Software      APRYX FineReader Corist                                                                                                    |          |        |
| 安裝              | MARKY FineReader Sprint                                                                                                    |          |        |
| 連線              |                                                                                                    |          |        |
| 安裝              |                                                                                                    |          |        |
| 完成              |                                                                                                    |          |        |
|                 | ☑ 使用最新版                                                                                                    |          |        |
|                 | 視網路環境而定,下載可能需要一些時間。                                                                                                    |          |        |
|                 | 選取的軟體項目將先後依序安裝。                                                                                                    |          |        |
|                 |                                                                                                    |          |        |

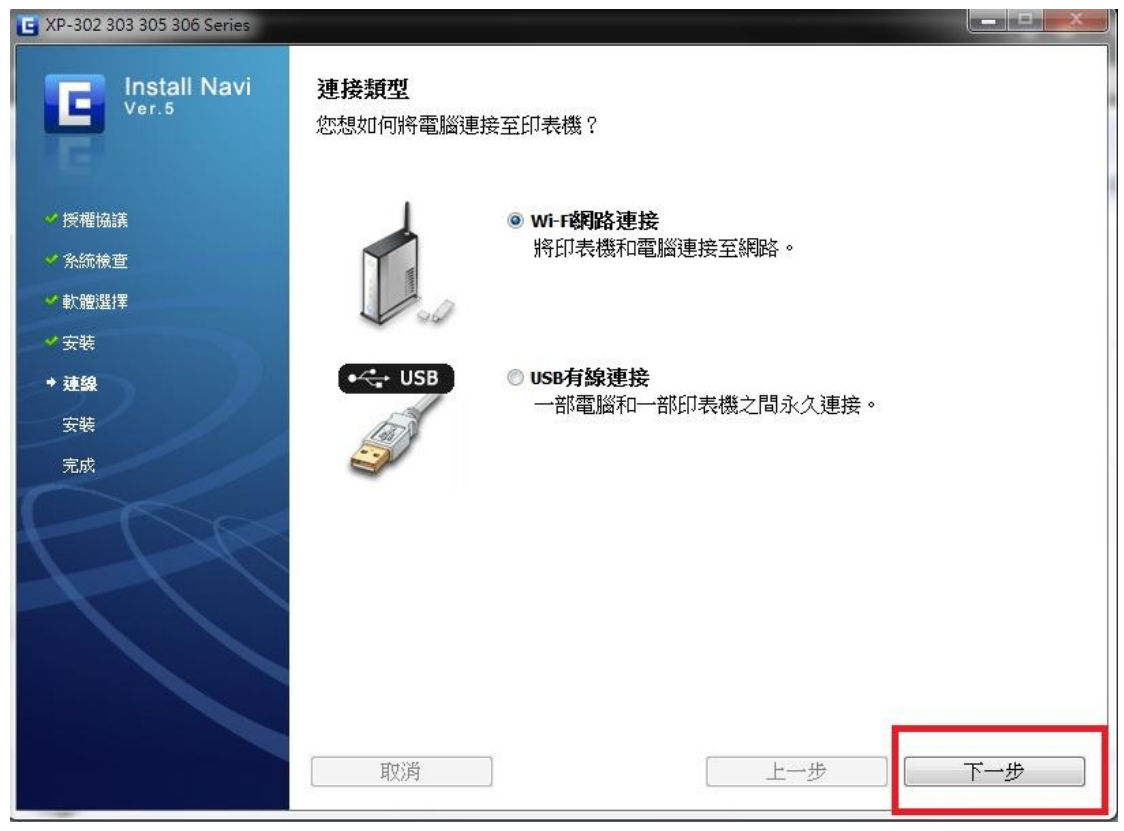

步驟 3:選擇"Wi-Fi 網路連接",按下一步。

步驟 4: 選擇否,按下一步(假設已有在面板設定好 wifi 連線)。

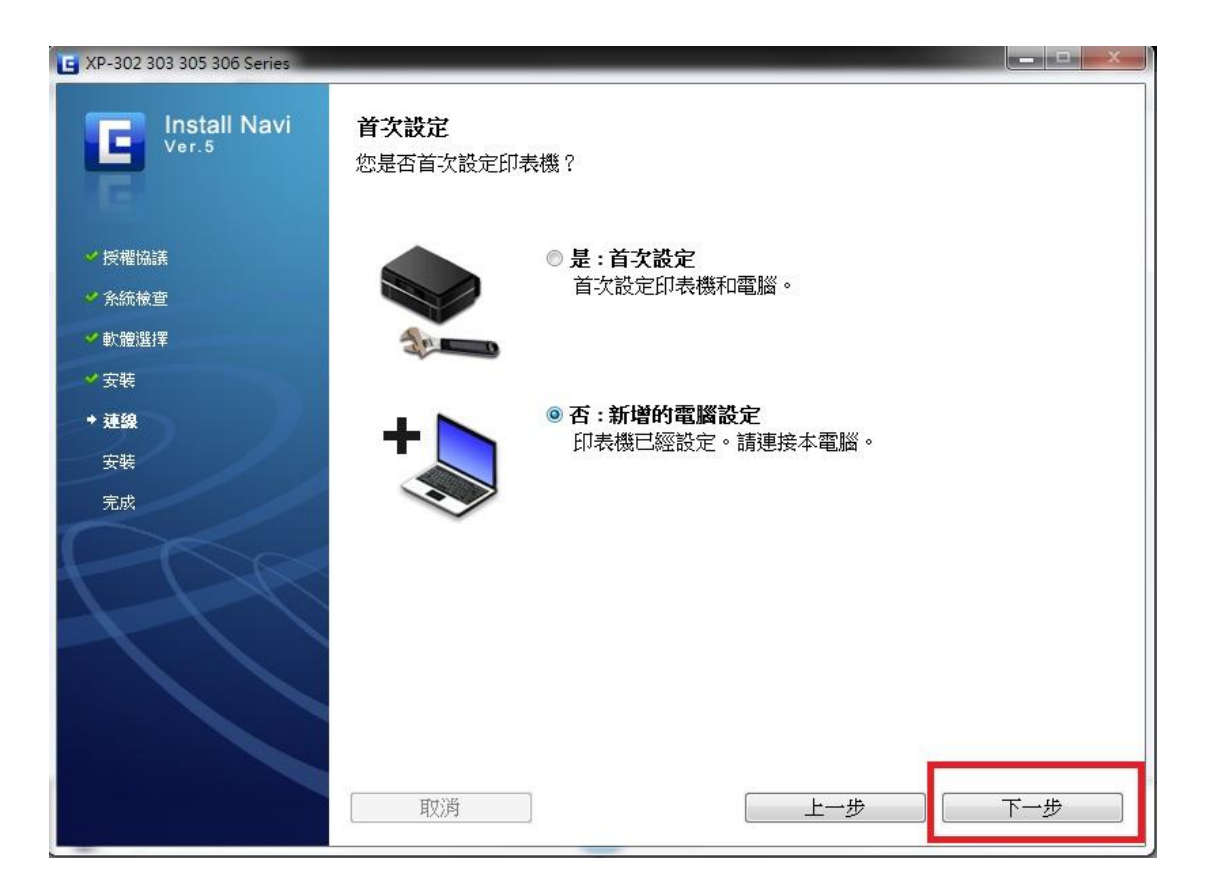

## 步驟 5:出現防火牆警告訊息,請按下一步。

| EpsonNet Setup |                                                                                                    |
|----------------|----------------------------------------------------------------------------------------------------|
| EpsonNet Setup | 防火牆警告<br>防火牆或Anti-Spyware軟體可能會顯示有關安裝的警告訊息。<br>若出現防火牆訊息,諸按下『解除鎖定』鏈或『允許』鏈<br>讓EpsonNet Setup可繼續執行安裝。 |
| ◆ 設定前          |                                                                                                    |
| 選擇印表機          |                                                                                                    |
| 印表機設定          |                                                                                                    |
| 電腦設定           |                                                                                                    |
| 設定完成           | 點選此處取得詳細資料。                                                                                        |
| 0              | <b>取消</b> 上一步 下一步                                                                                  |

## 步驟 6:畫面出現安裝完成,再按完成。

| EpsonNet Setup          |                                               |
|-------------------------|-----------------------------------------------|
| Contract EpsonNet Setup | 安裝完成                                          |
|                         | XP-302 303 305 306 Series MAC位址: A4EE57A7C693 |
| ✔設定前                    | 設定完成。請按下『完成』键關閉安裝程式。                          |
| ✓ 選擇印表機                 |                                               |
| ✔ 印表機設定                 | 印表遗                                           |
| ✓電腦設定                   | 目前已開啟網路列印。<br>請按下「列印測試頁,鍵試著透過網路進行列印。          |
| ◆ 設定完成                  | 關於如何放入紙張的詳細資訊,請參考文件。                          |
|                         | 列印測試頁                                         |
| ·                       | 取消                                            |

步驟 7:點選" Epson Connect Printer Setup",出現授權合約,點選同意按下一步 再點選確定。

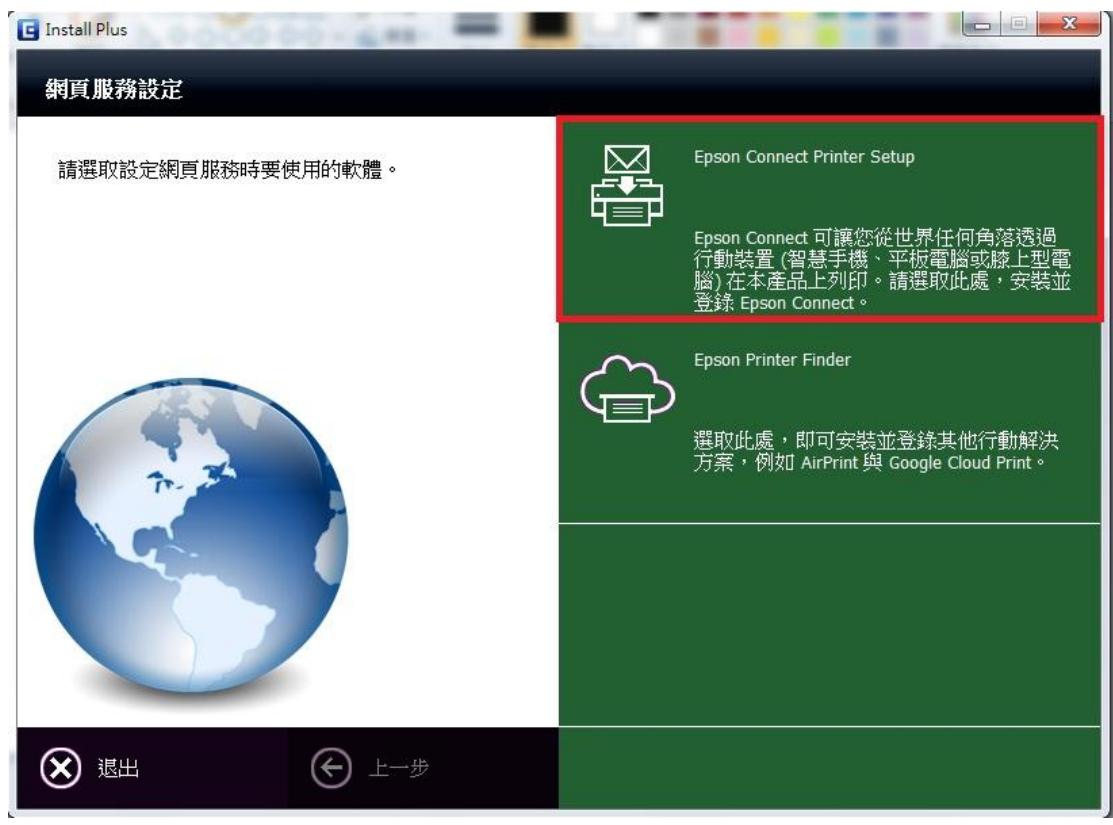

| Epson Connect Printer Setup<br>Epson Connect<br>Printer Setup | 授權合約與隱私權聲明                                                                                                    | x            |
|---------------------------------------------------------------|----------------------------------------------------------------------------------------------------|--------------|
|                                                               | 請仔細閱讀下列授權合約與聽私權聲明。                                                                                                    |              |
|                                                               | Epson Connect 會員服務條款與條件                                                                                                    | ( <b>E</b> ) |
| 2                                                             | 歡迎來到 Epson Connect 網站(以下統稱為「本網站」)。精工愛普生集<br>團(Seiko Epson Corporation,以下統稱為「Epson」)提供本網站以及於<br>本網站使用的 Epson Connect 會員服務(以下統稱為「服務」)受下列條<br>款與條件之約束,請詳閱以下條款與條件。若您存取及/或使用網站及<br>/或本服務,即代表認可您已閱讀、瞭解並同意接受這些條款與條件約<br>束 - 不論您是使用電腦、行動或無線裝置瀏覽本網站、基於任何理由於<br>未註冊的情況下使用本網站,或已註冊或登錄本服務的帳號,皆同。若<br>您不同意本條款與條件,請勿使用本網站或本服務。 |              |
| 1DA                                                           | 本網站僅供年滿十八(18)歲以上之個人使用。若您未滿十八(18)歲,請<br>勿浩請本網站或使用本照務。                                                                                                    | •            |
|                                                               | 您可在此處找到授權合約:<br>C:\Program Files\Epson Software\ECPrinterSetup\License\zh-TW\EULA.html                                                                                                    |              |
|                                                               | ◎ 同意                                                                                                    |              |
|                                                               | ◎ 不同意                                                                                                    |              |
|                                                               | 取消         上一步         下一步                                                                                                    |              |

| Epson Connect<br>Printer Setup | 授權合約與隱私權聲明                                                                                                    |          |
|--------------------------------|----------------------------------------------------------------------------------------------------|----------|
|                                | 諸仔細閱讀下列授權合約與隱私權聲明。                                                                                                    |          |
|                                | Epson Connect 會員服務條款與條件                                                                                                    | (=)      |
| Eps                            | on Connect Printer Setup<br>③ 向 Epson Connect 註冊印表機。<br>註冊結束時,將會列印一張紙來測試您的印表機與 Email Print 服務之間<br>的連結。<br>請確定印表機已經裝紙,然後按「確定」繼續。<br>確定<br>取消<br>【(18)歲, | 集於條及約款若請 |
|                                | 1 勿/3音訂本 MENGAGY/中用 本 167%。<br>您可在此處找到授權合約:<br>C:\Program Files\Epson Software\ECPrinterSetup\License\zh-TW\EULA.html                                   |          |
|                                | <ul> <li>◎ 同意</li> <li>◎ 不同意</li> </ul>                                                                                                    |          |
|                                | 取消 上一步 下一                                                                                                    | ·步       |

步驟 8:點選"首次註冊",輸入電子郵件與密碼資料,再點選註冊,即會完成 Epson Connect 設定。

| Epson Connect Printer Setup    |                                        |
|--------------------------------|----------------------------------------|
| Epson Connect<br>Printer Setup |                                        |
| Frinter Setup                  | 首次註冊                                   |
| *                              | 若要使用 Epson Connect 服務,必須先建立一個帳號。<br>註冊 |
|                                | 現有使用者                                  |
|                                | 您可以註冊其他印表機。                            |
| Cha                            | 新增印表機                                  |
|                                |                                        |
|                                |                                        |
|                                | 若選擇『取消』,將不會儲存您所做的變更。                   |
|                                | <b>取消</b> 再試一次 關閉                      |

| Printer Setup  | 諸輸入必要資訊。                            | ~~~~~~~~~~~~~~~~~                         |      |
|----------------|-------------------------------------|-------------------------------------------|------|
|                | 請在下方輸入您的电子動件地址。<br>知電子郵件。           | 汕·电于新叶屯·亚国南TF Epson Connect 使用·各名稱,       | 反夺达通 |
|                | 使用者名稱(您的電子郵件位址): 確認使用者名稱(您的電子郵件位址): |                                           |      |
|                | 址):                                 |                                           |      |
|                | STATE.                              | 最長 180 個字元。                               |      |
|                | 密碼;<br>恋碼(確論?)•                     | L                                         | =    |
| $\mathcal{D}/$ | E no (reso).                        | 」<br>您的新密碼最少必須有 6 個字元,最多可以有 32 個<br>元。    | 字    |
|                | 語言設定/Language:                      | 繁體中文                                      | ~    |
|                | 國家 / 地區:                            | 東亞                                        | *    |
|                | 時區:                                 | (GMT+08:00) Taipei                        | *    |
|                | 時間格式:                               | уууу/mm/dd hh:mm:ss (2011/01/24 20:00:00) | ~    |
|                | 註冊                                  | 上一步                                       |      |
|                | 註冊                                  | 上一步                                       |      |
|                |                                     |                                           |      |

| Epson Connect Printer Setup | (m. =                                                                                                    |                                                                                             |  |
|-----------------------------|----------------------------------------------------------------------------------------------------|---------------------------------------------------------------------------------------------|--|
| Printer Setup               | <b>恭喜,您已经成功完成註冊。</b><br>您現在可以讓任何人將電子郵件及附件列印至您的印表機。為了避免不必要的<br>印表機的存取,建議您啟用和建立 <sup>、</sup> 核准寄件者清單 <sup>《</sup> 。     |                                                                                             |  |
|                             | 印李捲刑號:                                                                                                    | YD-307                                                                                      |  |
|                             | 印表機序號:                                                                                                    | R4XY001151                                                                                  |  |
|                             | 印表機電子郵件位址:                                                                                                    | psj954927cuwd2@print.epsonconnect.com                                                       |  |
| 2<br>Core                   | 您可使用的 Epson Conne<br>Email Print<br>Remote Print (Epso<br>Remote Print (Rem<br>詳細資料,請查看 Epson<br>https://www.epsoncon | ect 服務有:<br>n iPrint)<br>ote Print Driver)<br>Connect 入口網站的 Epson Connect 使用說明;<br>nect.com |  |
|                             | 取消                                                                                                    | 再試一次 開閉                                                                                     |  |